## Einzelplatz-Installation profax Lernzencenter (plc) für Windows

## Voraussetzungen

System: Windows 98, 98SE, ME, 2000 Professional, XP Home, XP Professional. Ab Intel Pentium II / 200 MHz. Win 98, Win 98SE, Win ME mind. 32 MB Arbeitsspeicher, Win 2000 pro, XP Home und XP Pro mind. 128 MB Arbeitsspeicher. Bei allen Systemen mind. 100MB freien Festplattenspeicher. Soundblaster kompatible Soundkarte.

**User:** Eine Standardinstallation unter Win 2000 oder XP lässt sich nur durchführen, wenn Sie als Administrator angemeldet sind. Sie müssen dem User, der später mit dem Programm arbeiten wird, für die Dauer der Installation Administratorenrechte geben, die Sie nach der Installation wieder zurücksetzen können.

Achtung: Sie können das Programm nicht ohne weiteres als Administrator für verschiedene User installieren. Sie müssen für die Installation als der User angemeldet sein, der schlussendlich das Programm verwendet. Möchten Sie das Programm dennoch für verschiedene Anwender installieren, sehen Sie bitte unter spezielle Installationen nach.

## Das installierte und konfigurierte Programm

Nach der Installation und Konfiguration werden auf Ihrem Computer 2 neue Hauptordner eingerichtet sein: C:\Programme\profax Lerncenter

Eigene Dateien profax Data (nach der Konfiguration)

Um das plc restlos zu entfernen, löschen sie diese beiden Ordner.

## Installation

Das Programm plc kann auf einer CD oder als Datei vom Internet zu ihnen gelangt sein.

Wir empfehlen Ihnen immer das Programm vom Internet herunterzuladen (auch wenn Sie es auf einer CD gekauft haben, da sie so in jedem Fall über die neuste und letzte Version verfügen): <u>http://www.profax.ch</u> Klicken Sie dort auf **Produkte > profax Lerncenter > Downloads** und wählen sie die Variante für ihr Betriebssystem. Das Programm kann von jedermann ohne persönliche Angaben machen zu müssen, gratis heruntergeladen werden.

Bitte installieren Sie das Programm nur einmal, auch wenn Sie mehr als einen Schlüssel erworben und dadurch evtl. mehrere CDs erhalten haben. Das Grundprogramm wird nur einmal benötigt.

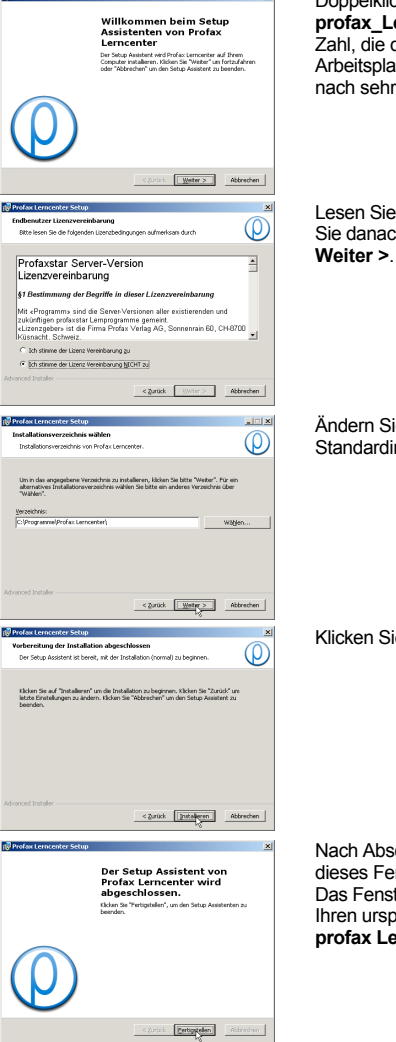

Doppelklicken Sie auf das heruntergeladene File

profax\_Lerncenter\_Win\_Setup-Bnnn (das nnn steht für eine 3-stellige Zahl, die die Versionsnummer angibt) oder doppelklicken Sie im Arbeitsplatz auf die CD, sollte sie nicht automatisch starten. Es erscheint nach sehr kurzer Zeit ein Fenster. Klicken Sie hier auf Weiter >.

Lesen Sie die erscheinende Lizenzvereinbarung sorgfältig durch. Klicken Sie danach auf **Ich stimme der Lizenz Vereinbarung zu** und dann auf **Weiter** >.

Ändern Sie auf dem Fenster (Win Install 03.bmp\*) für eine Standardinstallation nichts und klicken Sie auf Weiter >.

Klicken Sie auf Installieren.

Nach Abschluss der Installation (einige Sekunden bis Minuten) erscheint dieses Fenster. Klicken Sie hier bitte auf **Fertigstellen**. Das Fenster wird ohne weitere Meldung geschlossen und Sie sehen wieder Ihren ursprünglichen Bildschirm ohne weitere Meldung. Das Programm **profax Lerncenter** ist nun auf Ihrem Computer installiert.